Tutorial of How to Use PROM (xcf32p) on RecoNode (TRC1000)

- Start -> All Programs -> ISE Xilinx Design Suite 13.2 -> ISE Design Tools -> Tools -> iMPACT (open iMPACT)
- 2. Cancel all firstly. File -> New Project, choose "Yes" when a window popped up.

| ISE iMPACT (0.61xd) - D:\Xilinx\13.2\ISE_DS\a           | auto_project.ipf - [Bound       | ary Scan]           | States Laboration | the Manual Real    |                                               |
|---------------------------------------------------------|---------------------------------|---------------------|-------------------|--------------------|-----------------------------------------------|
| Eile Edit View Operations Output                        | Debug <u>W</u> indow <u>H</u> e | lp                  |                   |                    | - 8 ×                                         |
| New Project Ctrl+N                                      | i 🖉 🗟 🗉                         | <i>₽</i> <b>k</b> ? |                   |                    |                                               |
| 🙀 ờ Open P <u>r</u> oject Ctrl+O                        |                                 |                     |                   |                    |                                               |
| Open Configuration Archive Ctrl+H                       | _                               |                     |                   |                    |                                               |
| 10 Initialize Chain Ctrl+1                              |                                 | Extra:              |                   |                    |                                               |
| Save Project Ctrl+S                                     |                                 |                     |                   |                    |                                               |
| Save Project As Ctrl+J                                  | xcf32p                          | xc4vfx20            |                   |                    |                                               |
| Save Configuration Archive                              | bypass                          | bypass              |                   |                    |                                               |
| Export Project To CDF                                   |                                 |                     |                   |                    |                                               |
| Recent Files                                            |                                 |                     |                   |                    |                                               |
| New Log File                                            |                                 |                     |                   |                    |                                               |
| Exit                                                    |                                 |                     |                   |                    |                                               |
|                                                         | _                               |                     |                   |                    |                                               |
| Available Operations are:                               |                                 |                     |                   |                    |                                               |
| i Erase                                                 |                                 |                     |                   |                    |                                               |
| Blank Check                                             |                                 |                     |                   |                    |                                               |
| Get Device ID                                           |                                 |                     |                   |                    |                                               |
| Get Device Checksum                                     |                                 |                     |                   |                    |                                               |
| - occounce signature osciedae                           |                                 |                     |                   |                    |                                               |
|                                                         |                                 |                     |                   | Identify Succeeded |                                               |
|                                                         |                                 |                     |                   |                    |                                               |
|                                                         | <b>%</b>                        | Boundary Scan       | <b>\$</b>         | Boundary Scan      |                                               |
| Console                                                 |                                 |                     |                   |                    | + □ 8 ×                                       |
| PROGRESS_END - End Operation.                           |                                 |                     |                   |                    | *                                             |
| Elapsed time = 0 sec.<br>// *** BATCH CMD : identifyMPM |                                 |                     |                   |                    |                                               |
|                                                         |                                 |                     |                   |                    | •                                             |
| < m                                                     |                                 |                     |                   |                    | Þ                                             |
| Errors 🔝 Warnings                                       |                                 |                     |                   |                    |                                               |
| Create a new project IPF file                           |                                 |                     |                   |                    | Configuration Platform Cable USB 6 MHz usb-hs |
| 🐸 o 🛛 🔚 O                                               | - 😵 🕓                           | 📼 🙆 🧉 🖉             | 👜 🍇 🎭 –           |                    | EN 🔺 💑 🍫 🔐 .all 🌒 1:23 PM                     |

3. Click "Create PROM File"

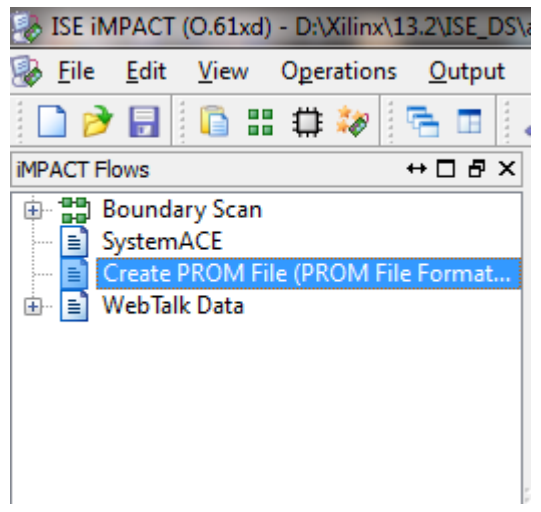

 Click "Xilinx Flash/PROM" -> green arrow -> in Device choose 'xcf32p' -> Add storage Device -> green arrow -> Change name in "Output File Name" -> Change save location in "Output File Location" -> Click "OK"

| PROM The Formatter                                                                                                    |   |                    |                       |   |                         |                        | e        |          |
|----------------------------------------------------------------------------------------------------|---|--------------------|-----------------------|---|-------------------------|------------------------|----------|----------|
| Step 1. Select Storage Target                                                                                                    | t | Step 2. Add        | l Storage Device(s)   |   | Step 3.                 |                        | Enter Da | ata      |
| Storage Device Type :                                                                                                    | ] | DDOM Englis        | Diatform Flash        |   | General File Detail     |                        | Value    |          |
| Xilinx Flash/PROM                                                                                                    |   | Device (bits)      | xcf32p [32 M]         |   | Checksum Fill<br>Value  | FF                     |          |          |
| Spartan3AN                                                                                                    |   | Add Storage Device | Remove Storage Device |   | Output File Name        | DU100_PROM             | _TEST    |          |
| Configure Single FPGA<br>Configure MultiBoot FPGA                                                                                                    |   | xcf32p [32 M]      |                       |   | Output File<br>Location | D:\Xilinx\13.2\ISE_DS\ |          | 0        |
| Configure Single FPGA<br>Configure MultiBoot FPGA                                                                                                    |   |                    |                       |   | Flash/PROM Fil          | e Property             | Value    |          |
| Configure from Paralleled PROMs                                                                                                    |   |                    |                       | - | File Format             |                        | MCS      | -        |
| Generic Parallel PROM                                                                                                    |   |                    |                       |   | Enable Revisioning      |                        | Yes      | •        |
|                                                                                                    |   |                    |                       |   | Number Of Revision      | ns                     | 1        | •        |
|                                                                                                    |   |                    |                       |   | Enable Compression      | n                      | No       | •        |
|                                                                                                    |   | Auto Select PROM   |                       |   |                         |                        |          |          |
| Description:                                                                                                    |   |                    |                       |   |                         |                        |          |          |
| The PROM File Formatter will guide you through the steps to format bitstream BIT files into a PROM file that is compatible with Xilinx® and third-party PROM programmers. The programmed PROM device can then be used to configure the target FPGA. |   |                    |                       |   |                         |                        |          |          |
| Additional capabilities of the PROM File Formatter include                                                                                                    |   |                    |                       |   |                         |                        |          |          |
| Generation DP/DM files containing creditis EPGA configuration instructions required to support daisu-chained EPGA bitetraam RIT files                                                                                                    |   |                    |                       |   |                         |                        |          |          |
|                                                                                                    |   |                    |                       |   | <u>O</u> K              | Can                    | cel Hel; | <b>,</b> |

5. Cancel all firstly. Then right click on xc4vfx20 -> Assign New Configuration File, browse to the "download.bit" directory from

"DU100\_PROM\_Demo\_Tutorial\DU100\_PROM\_test\_13.2\SDK\SDK\_Export\DU100\_PRO M\_test\_hw\_platform"

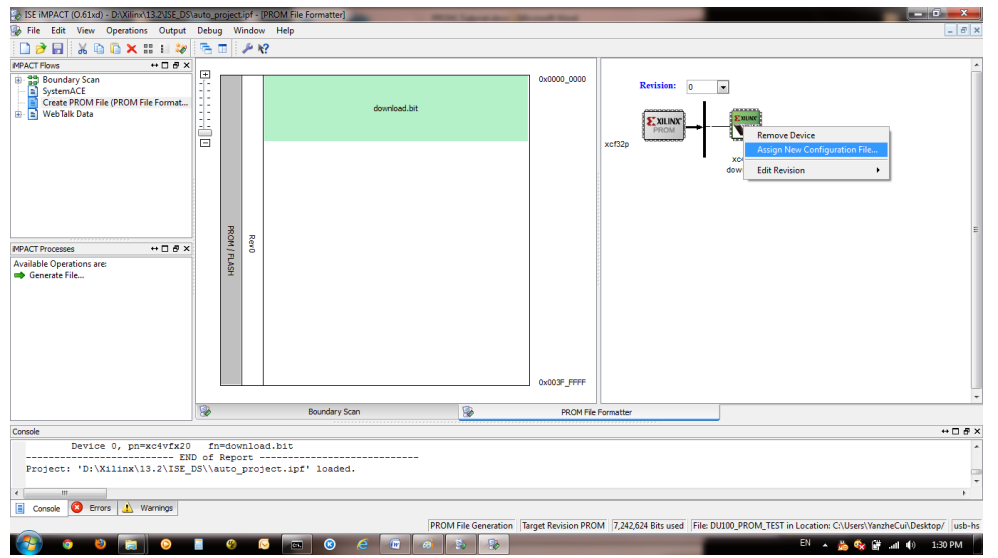

Then click "Generate File" at left bottom panel.

6. Right click on xcf32p -> Assign New Configuration File, browse to the directory of .mcs file you saved in step 4.

| SE iMPACT (0.61xd) - D:\Xilinx\13.2\ISE_DS                                                                                                    | auto_project.ipf - [Bou            | indary Scan]                                                                                                    | successive fragment store of | Record Red          |                                   |
|----------------------------------------------------------------------------------------------------|------------------------------------|----------------------------------------------------------------------------------------------------|------------------------------|---------------------|-----------------------------------|
| le Edit View Operations Output                                                                                                    | Debug Window                       | Help                                                                                                    |                              |                     | _ # ×                             |
| 🗋 🏓 🛃 🐰 🖻 📮 🗙 🖽 🖽 😫                                                                                                    | 💥 il 🥏 📑 🗔                         | <i>₽</i> k?                                                                                                    |                              |                     |                                   |
| MPACT Processes     MPACT Processes     MPACT Processes     Method     MPACT Processes     Method     MPACT Processes     Method     MPACT Processes     Method     MPACT Processes     Method     MPACT Processes     Method     MPACT     Method     MPACT     Method     Method     MPACT     Method     MPACT     Method     Method     Method     Method     MPACT     Method     Method     Method     MPACT     Method     Method     MPACT     Method     Method     MPACT     Method     Method     Method     Method     MPACT     Method     Method     Meh | TDI <b>ZUM</b><br>xcf3<br>TDO byp4 | Example<br>Erse<br>Blank Check<br>Readback<br>Get Device Dio<br>Get Device Signature/Usercode<br>Assign New Configuration File<br>Set Programming Properties<br>Est Programming Properties<br>Launch File Assignment Wicard |                              |                     |                                   |
|                                                                                                    | 8                                  | Boundary Scan                                                                                                    | 8                            | PROM File Formatter |                                   |
| Console                                                                                                    |                                    |                                                                                                    |                              |                     | +□8×                              |
| Project: 'D:\Xilinx\13.2\ISE<br>Cable is not connected.                                                                                                    | D of Report<br>DS\\auto_projec     | t.ipf' loaded.                                                                                                    |                              |                     | ^<br> <br>                        |
| Errors 🔬 Warnings                                                                                                    |                                    |                                                                                                    |                              |                     | No Cable Comparison No File Open  |
|                                                                                                    |                                    |                                                                                                    |                              |                     | INO Cable Connection No File Open |
|                                                                                                    | 🔜 🥝 🕟                              |                                                                                                    |                              |                     | EN 🔺 💑 🍫 🔐 💷 🕪 1:33 PM            |

 Right click on xcf32p -> Set Programming Properties , make sure the configuration of PROM is like the following figure.

| ISE iMPACT (0.61xd) - D:\Xiiinx\13.2\ISE_DS                                                                                                    | auto_project.ipf - [Boundary Scan]                                                                                                    | state international distance in the second state       |            |                                        |   |
|----------------------------------------------------------------------------------------------------|----------------------------------------------------------------------------------------------------|--------------------------------------------------------|------------|----------------------------------------|---|
| Bile Edit View Operations Qutput                                                                                                    | Debug Window Help                                                                                                    |                                                        |            | - 8 ×                                  |   |
| 🗋 🏓 🛃 🕺 🛍 ն 🗙 🔠 🗊                                                                                                    | x ii # # 🖉 🗢 🖪 🔑 K?                                                                                                    |                                                        |            |                                        |   |
| MPACT Flows ↔ □ & ×                                                                                                    |                                                                                                    |                                                        |            |                                        |   |
| Beundary Scan     Control Control | TDI Program<br>Yerly<br>Erse<br>tase<br>Blink Check<br>Beadback<br>Get Device Dip<br>Get Device Signature/Usercode<br>Get Device Signature/Usercode<br>Get Device Signature/Usercode<br>Get Device Signature/Usercode<br>Get Device Colloguation Revision<br>Qne Step SVF<br>One Step SVF<br>One Step SVF<br>Assign New Configuration File<br>Set Programming Properties<br>Set Erse Properties |                                                        |            |                                        |   |
| <ul> <li>Load Configuration Revision</li> <li>One Step SVF</li> </ul>                                                                                                    |                                                                                                    |                                                        |            |                                        |   |
| One Step XSVF                                                                                                    | Boundary Sca                                                                                                    | n                                                      |            |                                        |   |
| Console                                                                                                    |                                                                                                    |                                                        |            | ++ □ @ X                               |   |
| done.<br>) INFO:IMPACT:1835 - Loading CF<br>// *** BAICH CMD : setAttribu<br>( ""<br>Console Errors 1 Warnings                                                                                                    | file Cr/Users/YanzheCui/Desktop/DUIO0_<br>e -position 1 -attr packageName -value *                                                                                                    | ROM_Demo_Tutorial/MCS file for FROM/DUl00_FROM_TEST.of | fi         | Platform Cable 1150 16 Adds [] June be |   |
| 🔊 o o 🔽 o                                                                                                    |                                                                                                    |                                                        | EN         | Antoin Cable 038 (0 Min2 1 136 PM      |   |
| PROM Specific Pro                                                                                                    | perties                                                                                                    |                                                        |            |                                        |   |
| Load FPGA                                                                                                    |                                                                                                    |                                                        |            |                                        |   |
| Parallel Mode                                                                                                    |                                                                                                    |                                                        |            |                                        |   |
| Advanced PROM R                                                                                                    | Programming Properties                                                                                                    | ;                                                      |            |                                        |   |
| During Configurat                                                                                                    | ion: PROM is Configurat                                                                                                    | tion Master (check to select cloc                      | ck source) |                                        |   |
|                                                                                                    | [select cl                                                                                                    | ock source]                                            |            | External Clock                         | - |
| During Configurat                                                                                                    | ion: PROM is Slave (cloc                                                                                                    | ked externally)                                        |            | <b>V</b>                               |   |

8. Right click on xcf32p -> Program